# Interfacce utente remote (con porta CAN)

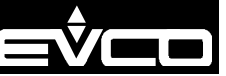

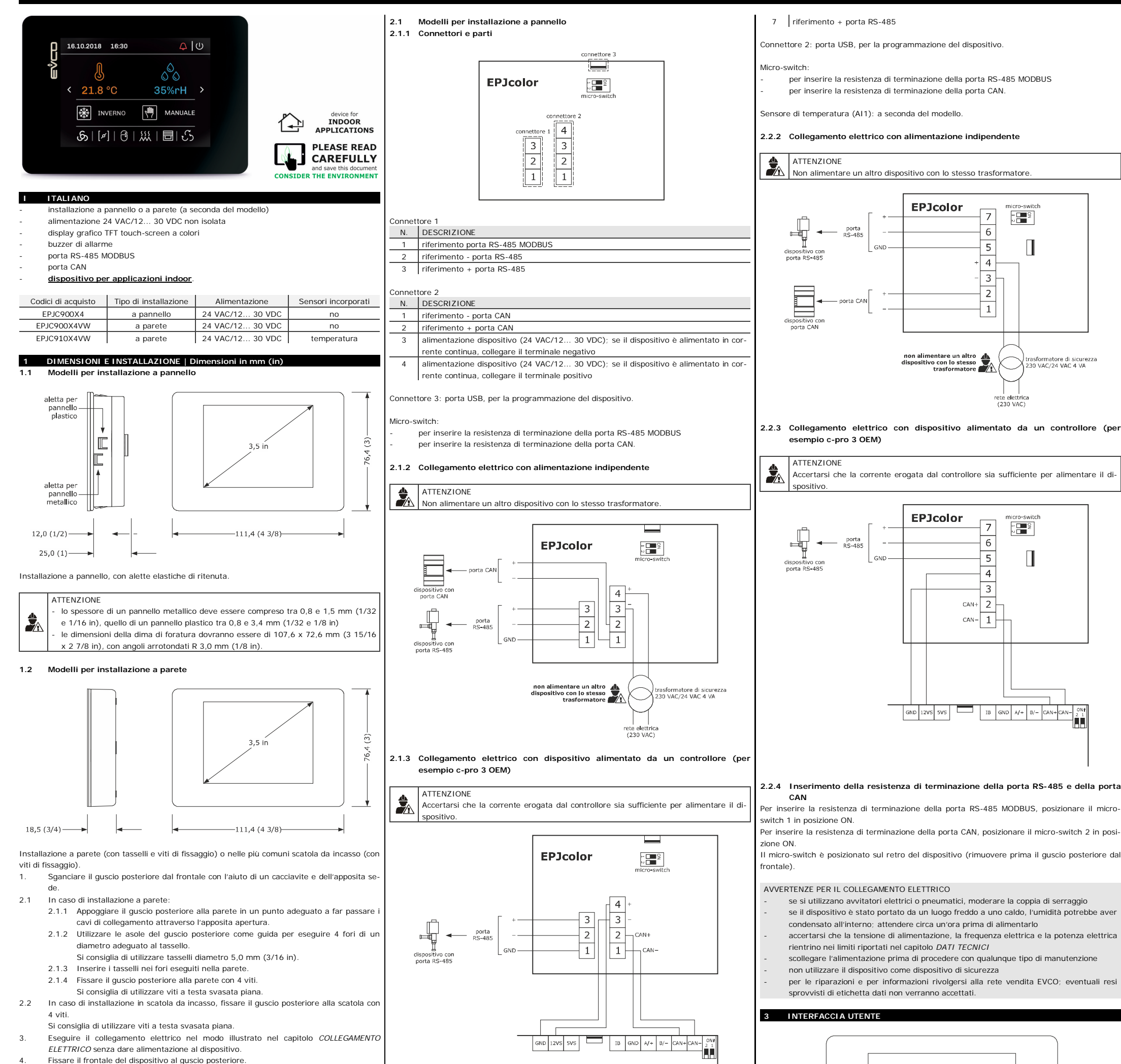

| iavite |  |  |  |  |
|--------|--|--|--|--|
|        |  |  |  |  |

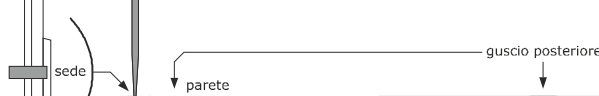

2.1.4 Inserimento della resistenza di terminazione della porta RS-485 e della porta CAN Per inserire la resistenza di terminazione della porta RS-485 MODBUS, posizionare il micro-

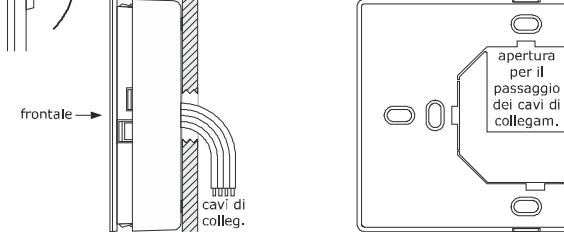

# asola 00

AVVERTENZE PER L'INSTALLAZIONE

caco

- accertarsi che le condizioni di lavoro rientrino nei limiti riportati nel capitolo DATI TEC-NICI
- non installare il dispositivo in prossimità di fonti di calore, di apparecchi con forti magneti, di luoghi soggetti alla luce solare diretta, pioggia, umidità, polvere eccessiva, vibrazioni meccaniche o scosse
- in conformità alle normative sulla sicurezza, la protezione contro eventuali contatti con le parti elettriche deve essere assicurata mediante una corretta installazione; tutte le parti che assicurano la protezione devono essere fissate in modo tale da non poter essere rimosse senza l'aiuto di un utensile.

# 2 COLLEGAMENTO ELETTRICO

### ATTENZIONE utilizzare cavi di sezione adeguata alla corrente che li percorre per ridurre eventuali disturbi elettromagnetici, collocare i cavi di potenza il più lontano possibile da quelli di segnale ed eseguire il collegamento a una rete CAN e a una rete RS-485 MODBUS utilizzando un doppino twistato.

- Per inserire la resistenza di terminazione della porta CAN, posizionare il micro-switch 2 in posizione ON.
- Il micro-switch è posizionato sul retro del dispositivo (rimuovere prima il guscio posteriore dal frontale).
- 2.2 Modelli per installazione a parete
- 2.2.1 Connettori e parti

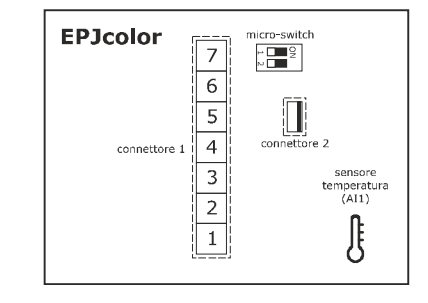

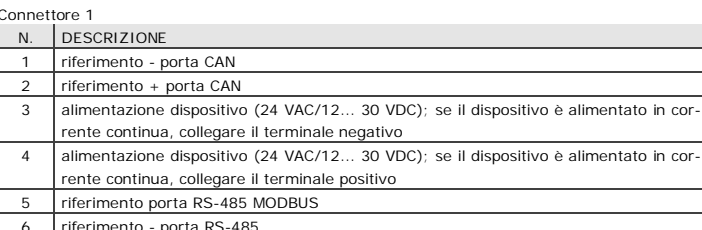

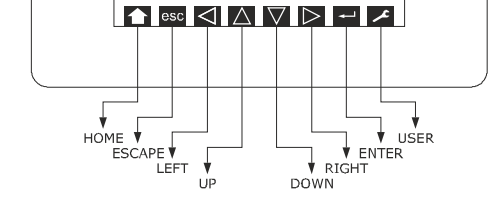

#### Accensione/spegnimento del dispositivo 3.1

- Dare alimentazione al dispositivo: verrà avviato un test interno.
- 2. Toccare la parte bassa del display per visualizzare le aree sensibili.

## IMPOSTAZIONI

Impostazione dei parametri di configurazione del menù "Parameters" e "Net-4.1 works"

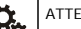

1.

4

2

3.

4

ATTENZIONE Interrompere l'alimentazione dopo la modifica della configurazione.

Toccare la parte bassa del display per visualizzare le aree sensibili

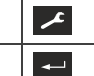

و کړ ک

Toccare l'area USER: il display visualizzerà la schermata "Network Status(CAN)".

Toccare l'area ENTER: il display visualizzerà la schermata 'V-COLOR BROWS".

Toccare l'area UP o l'area DOWN per selezionare un menù.

6 riferimento - porta RS-485 EVCO S.p.A. | EPJcolor | Foglio istruzioni ver. 1.0 | Codice 104PJCOLORI103 | Pagina 2 di 2 | PT 27/20 5 | Toccare l'area ENTER per accedere a un menù: il display visualiz-

| 5.  |                       | zerà la schermata "Input Password".                                            |
|-----|-----------------------|--------------------------------------------------------------------------------|
| 6.  | -                     | Toccare nuovamente l'area ENTER.                                               |
| 7.  | $\mathbf{r}^{\Delta}$ | Toccare l'area UP o l'area DOWN per impostare "-19".                           |
| 8.  | -                     | Toccare l'area ENTER: il display visualizzerà la schermata del menù.           |
| 9.  | $\mathbf{A}$          | Toccare l'area UP o l'area DOWN per selezionare un parametro.                  |
| 10. | -                     | Toccare l'area ENTER.                                                          |
| 11. | $\mathbf{A}$          | Toccare l'area UP o l'area DOWN per impostare il valore.                       |
| 12. | -                     | Toccare l'area ENTER.                                                          |
| 13. | esc                   | Toccare più volte l'area ESCAPE per ritornare alle visualizzazioni precedenti. |
|     |                       |                                                                                |

# 4.2 Impostazione della data e dell'ora

| 1. | Toccare la parte ba | issa del display per visualizzare le aree sensibili.                                  |
|----|---------------------|---------------------------------------------------------------------------------------|
| 2. | حر                  | Toccare l'area USER: il display visualizzerà la schermata "Net-<br>work Status(CAN)". |
| 3. | <b>↓</b>            | Toccare l'area ENTER: il display visualizzerà la schermata<br>"V-COLOR BROWS".        |
| 4. | و کر کر ا           | Toccare l'area UP o l'area DOWN per selezionare la data e l'ora.                      |
| 5. | •                   | Toccare l'area ENTER.                                                                 |
| 6. | و طلع               | Toccare l'area LEFT o l'area RIGHT per selezionare un campo.                          |
| 7. | f A                 | Toccare l'area UP o l'area DOWN per impostare il valore.                              |
| 8. | <b>↓</b>            | Toccare l'area ENTER.                                                                 |
| 9. | esc                 | Toccare più volte l'area ESCAPE per ritornare alle visualizzazioni precedenti.        |

4.3 Impostazione della lingua di visualizzazione delle diciture del progetto (se previsto e se il dispositivo funziona in modalità "programmabile")

1. Toccare la parte bassa del display per visualizzare le aree sensibili. Toccare l'area USER: il display visualizzerà la schermata "Net-~ 2. work Status(CAN)". Toccare l'area ENTER: il display visualizzerà la schermata **~** 3. "V-COLOR BROWS". لو کې 4. Toccare l'area UP o l'area DOWN per selezionare "Languages". 5. **~** Toccare l'area ENTER. و کړ Toccare l'area UP o l'area DOWN per selezionare la lingua. 6. 7. Toccare l'area ENTER. Toccare più volte l'area ESCAPE per ritornare alle visualizzazioni esc 8. precedenti.

#### UPLOAD/DOWNLOAD DELLA CONFIGURAZIONE 5

| 5.1 | Upload/download<br>grammabile")                                    | dei parametri (se il dispositivo funziona in modalità "pro                                                                                                    |  |  |  |  |
|-----|--------------------------------------------------------------------|----------------------------------------------------------------------------------------------------|--|--|--|--|
| 00  | ATTENZIONE - l'upload/downloa origine siano cor - l'upload/downloa | ATTENZIONE - l'upload/download della configurazione è consentito a condizione che i parametri di origine siano congruenti con quelli di destinazione - l'upload/download richiede tipicamente alcuni secondi. |  |  |  |  |
| 1.  | Toccare la parte ba                                                | ssa del display per visualizzare le aree sensibili.                                                                                                    |  |  |  |  |
| 2.  | ~                                                                  | Toccare l'area USER: il display visualizzerà la schermata "Net-<br>work Status(CAN)".                                                                                                    |  |  |  |  |
| 3.  | <b>←</b>                                                           | Toccare l'area ENTER: il display visualizzerà la schermata<br>"V-COLOR BROWS".                                                                                                    |  |  |  |  |
| 4.  | و کړ<br>م                                                          | Toccare l'area UP o l'area DOWN per selezionare "Bac-<br>kup/Restore".                                                                                                    |  |  |  |  |
| 5.  | <b>←</b>                                                           | Toccare l'area ENTER: il display visualizzerà la schermata "Input<br>Password".                                                                                                    |  |  |  |  |
| 6.  | ←                                                                  | Toccare nuovamente l'area ENTER.                                                                                                    |  |  |  |  |
| 7.  | ( A                                                                | Toccare l'area UP o l'area DOWN per impostare "-19".                                                                                                    |  |  |  |  |
| 8.  | -                                                                  | Toccare l'area ENTER: il display visualizzerà la schermata "Bac-<br>kup/Restore".                                                                                                    |  |  |  |  |
| 9.  | ¢ ∆ ب                                                              | Toccare l'area UP o l'area DOWN per selezionare un campo.                                                                                                    |  |  |  |  |
|     | CAMPO                                                              | SIGNIFICATO                                                                                                    |  |  |  |  |
|     | USB Key                                                            | upload/download da chiave USB                                                                                                    |  |  |  |  |
|     | Backup Memory                                                      | upload/ download da memoria dispositivo                                                                                                    |  |  |  |  |
| 10. | -                                                                  | Toccare l'area ENTER: il display visualizzerà la relativa scherma-<br>ta.                                                                                                    |  |  |  |  |
| 11. | (                                                                  | Toccare l'area UP o l'area DOWN per selezionare un campo.                                                                                                    |  |  |  |  |
|     | CAMPO                                                              | SIGNIFICATO                                                                                                    |  |  |  |  |
|     | Application pa-<br>rameters                                        | parametri del progetto                                                                                                    |  |  |  |  |
|     | Hardware con-<br>figuration                                        | parametri di configurazione                                                                                                    |  |  |  |  |
| 12. |                                                                    | Toccare l'area ENTER.                                                                                                    |  |  |  |  |

|      | 2        | FW                    | -        | informazioni firmware                                                                      |                                                                                                    |
|------|----------|-----------------------|----------|--------------------------------------------------------------------------------------------|----------------------------------------------------------------------------------------------------|
|      | 4        | SW                    | -        | informazioni ambiente di                                                                   | -                                                                                                    |
| 5    |          | SN                    | -        | sviluppo<br>informazioni serial num-<br>ber ed esito collaudo                              | -                                                                                                    |
| 6 DA |          | DATE                  | -        | informazioni data e ora<br>ultima compilazione pro-                                        | -                                                                                                    |
|      | N.       | PARAMETRO             | DEF.     | getto<br>MENÙ "Languages" (SO-                                                             | MIN MAX.                                                                                                    |
|      | 7        | English               | -        | LO LETTURA)<br>visualizzazione in inglese                                                  | Disponibile se il software ap-                                                                                                    |
|      | 8        | Italian               | -        | diciture progetto (se<br>previsto)<br>visualizzazione in italiano<br>diciture progetto (se | plicativo del controllore colle-<br>gato prevede la gestione mul-<br>tilingua                                                                                                    |
|      | 9        | Français              | -        | visualizzazione in france-<br>se diciture progetto (se                                     |                                                                                                    |
|      | 10       | Español               | -        | previsto)<br>visualizzazione in spa-<br>gnolo diciture progetto<br>(se previsto)           |                                                                                                    |
|      | 11       | Deutsch               | -        | visualizzazione in tede-<br>sco diciture progetto (se                                      |                                                                                                    |
|      | 12       | Russian               | -        | visualizzazione in russo<br>diciture progetto (se<br>previsto)                             |                                                                                                    |
|      | 13       | Portoguês             | -        | visualizzazione in porto-<br>ghese diciture progetto<br>(se previsto)                      |                                                                                                    |
|      | N.       | PARAMETRO             | DEF.     | MENÙ "Parameters"                                                                          | MIN MAX.                                                                                                    |
|      | 15       | Separator             | vv       | tore data                                                                                  | VV – 2 pumori                                                                                                    |
|      | 15       | Year format           | ŶŶ       |                                                                                            | YY = 2 numeri<br>YYYY = 4 numeri                                                                                                    |
|      | 16       | Date format           | dd<br>mm | formato data                                                                               | yy mm dd = anno, mese<br>e giorno                                                                                                    |
|      |          |                       | уу       |                                                                                            | mm dd yy = mese, giorno<br>e anno                                                                                                    |
|      |          |                       |          |                                                                                            | dd mm yy = giorno, mese<br>e anno                                                                                                    |
|      | 17       | Time Char             | :        | carattere ASCII separa-                                                                    | -                                                                                                    |
|      | 18       | Time With             | YES      | visualizzazione orario con                                                                 | NO = no                                                                                                    |
|      | 19       | Sec<br>Time AM/PM     | NO       | secondi<br>formato orario                                                                  | $\frac{\text{YES} = \text{si}}{\text{NO} = 24 \text{ h}}$                                                                                                    |
|      | 20       | Backlight             | TIME     | tipo backlight                                                                             | YES = 12 h off = off                                                                                                    |
|      |          | Mode                  |          |                                                                                            | on = on<br>TIMF= con Backlight Timeout                                                                                                    |
| 4    | 21       | Backlight             | 60       | timeout backlight                                                                          | 0 240 s                                                                                                    |
|      | 22       | I/O Timeout           | 60       | ritardo disabilitazione I/O                                                                | 0 240 s                                                                                                    |
|      |          |                       |          | municazione CAN                                                                            |                                                                                                    |
|      | 23       | Refresh<br>Timeout    | 0        | timeout aggiornamento<br>variabili                                                         | 0 100 ms                                                                                                    |
|      | 24       | Print Loading         | NO       | visualizzazione "Loa-<br>ding" durante carica-                                             | NO = no<br>YES = sí                                                                                                    |
|      | 25       | Password<br>Timeout   | 60       | mento pagine progetto<br>timeout password menù<br>"Parameters", "Net-<br>works" e "Backup/ | 0 240 s                                                                                                    |
|      | 26       | Beep Mode             | 2        | Restore"<br>tipo di beep al tocco del                                                      | 0 = mai                                                                                                    |
|      | 27       | Print Frame           | 0        | display<br>visualizzazione frame                                                           | 1 = sempre<br>2 = se l'area è sensibile<br>0 = no                                                                                                    |
|      |          | DADAMETRO             | DEE      | anzichè pagine di dimen-<br>sioni ridotte                                                  | 1 = sí                                                                                                    |
|      | IN.      | PARAMETRO             | DEF.     | bus"                                                                                       | 1 107                                                                                                    |
|      | 20       | Master                | -        | riservato                                                                                  | -                                                                                                    |
|      | 30       | Baud                  | Auto     | baud rate CAN                                                                              | 20K = 20.000 baud<br>50K = 50.000 baud<br>125K = 125.000 baud<br>500K = 500.000 baud<br>Auto = riconoscimento auto-<br>matico baud rate se                                                        |
|      | 31       | Timeout               | 5        | ritardo esclusione dispo-                                                                  | una delle precedenti<br>0 240 s                                                                                                    |
|      | 32       | Network               | -        | senza comunicazione<br>nodo fisico associato al                                            | [1] 1 [32] 127                                                                                                    |
|      | N.       | Node<br>PARAMETRO     | DEF.     | nodo logico<br>MENÙ "Networks > CAN                                                        | MIN MAX.                                                                                                    |
|      | 33<br>34 | Cnt Rx                | -        | bus > CAN status"<br>numero pacchetti ricevuti<br>numero pacchetti                         | 0 9999<br>0 9999                                                                                                    |
|      | 35       | Cnt Ovf               | -        | trasmessi<br>numero overflow inter-                                                        | 0 9999                                                                                                    |
|      | 36       | Cnt Passive           | -        | cettati<br>numero passive inter-                                                           | 0 9999                                                                                                    |
|      | 37       | Cnt Bus Off           | -        | cettati<br>numero bus off inter-                                                           | 0 9999                                                                                                    |
|      | 38       | BufRy Valid           |          | cettati<br>numero ricezioni ok                                                             | 0 9999                                                                                                    |
|      | 39       | BufTx Valid           | -        | numero trasmissioni ok                                                                     | 0 9999                                                                                                    |
|      | 40       | Cht Ix Err            | -        | numero trasmissioni in<br>errore                                                           | 0 9999                                                                                                    |
|      | 41       | Cnt Rx Err            | -        | numero ricezioni in er-<br>rore                                                            | 0 9999                                                                                                    |
|      | 42<br>43 | Cnt Stuff<br>Cnt Form |          | numero errori stuff<br>numero errori form                                                  | 0 9999<br>0 9999                                                                                                    |
|      | 44<br>45 | Cnt Ack               | -        | numero errori ack                                                                          | 0 9999                                                                                                    |
|      | 46       | Cnt Bit0              | -        | numero errori bit0                                                                         | 0 9999                                                                                                    |
|      | 47<br>N. | PARAMETRO             | DEF.     | MENÙ "Networks > CAN                                                                       | MIN MAX.                                                                                                    |
|      | 48       | BrP                   | -        | bus > CAN Bit Timing"<br>riservato                                                         | -                                                                                                    |
|      | 49<br>50 | SJW<br>T.SEG1         |          | riservato                                                                                  |                                                                                                    |
|      | 51<br>N. | T.SEG1<br>PARAMETRO   | DEF.     | riservato<br>MENÙ "Networks >                                                              | -<br>MIN MAX.                                                                                                    |
|      | 52       | Address               | 1        | UART"<br>indirizzo MODBUS                                                                  | 1 247                                                                                                    |
|      | 53       | Parity                | even     | parità MODBUS                                                                              | none= nessuna<br>odd = dispari                                                                                                    |
| ld   | 54       | Baudrate              | 9600     | baud rate MODBUS                                                                           | even = pari           1200 =         1.200 baud           2400 =         2.400 baud           4800 =         4.800 baud           9600 =         9.600 baud           19200 =         19.200 baud |
|      |          |                       |          |                                                                                            | 28800 = 28.800 baud<br>38400 = 38.400 baud<br>57600 = 57.600 baud                                                                                                    |

|                                                                                   | 55                                                                    | Bit Stop                                                                                                    | 1 bit                                                                 | bit di stop N                                                                                       | MODBUS                                                                                                    | 1 bit = 1 bit<br>2 bit = 2 bit                                                                                                    |  |
|-----------------------------------------------------------------------------------|-----------------------------------------------------------------------|----------------------------------------------------------------------------------------------------|-----------------------------------------------------------------------|----------------------------------------------------------------------------------------------------|----------------------------------------------------------------------------------------------------|----------------------------------------------------------------------------------------------------|--|
|                                                                                   | N.                                                                    | PARAMETRO                                                                                                    | DEF.                                                                  | MENÙ "Net<br>(SOLO LET                                                                              | works > USB"<br>TURA)                                                                                                    | MIN MAX.                                                                                                    |  |
| ψ                                                                                 | 56                                                                    | USB Status<br>Init Device                                                                                                    | -                                                                     | riservato                                                                                           | - /                                                                                                    | -                                                                                                    |  |
| 57                                                                                |                                                                       | Device<br>Status Idle                                                                                                    | -                                                                     | riservato                                                                                           |                                                                                                    | -                                                                                                    |  |
|                                                                                   | N                                                                     | Init Speed                                                                                                    |                                                                       | MENÙ "Dia                                                                                           | anostic" (SO-                                                                                                    |                                                                                                    |  |
|                                                                                   | F.0                                                                   |                                                                                                    | DEF.                                                                  | LO LETTUR                                                                                           | A)                                                                                                    | MIN MAX.                                                                                                    |  |
|                                                                                   | 50                                                                    | DTC                                                                                                    | -                                                                     |                                                                                                    |                                                                                                    | ERR = in errore                                                                                                    |  |
|                                                                                   | 59                                                                    | RIC                                                                                                    | -                                                                     |                                                                                                    | Jio                                                                                                    | ERR = in errore<br>LOW = perdita dati<br>DISAB = non abilitato                                                                                                    |  |
| ×                                                                                 | 60                                                                    | STACK                                                                                                    | -                                                                     | stato stack                                                                                         |                                                                                                    | OK = non in errore<br>ERR = in errore (per<br>overflow)                                                                                                    |  |
|                                                                                   | 61                                                                    | MATH                                                                                                    | -                                                                     | stato math                                                                                          |                                                                                                    | OK = non in errore<br>ERR = in errore (per<br>overflow, underflow,<br>divisione per zero o<br>NaN)                                                                                                    |  |
|                                                                                   | 62                                                                    | KEY PAR                                                                                                    | -                                                                     | esito upl<br>via USB p                                                                              | load/download<br>arametri pro-                                                                                                 | OK = completato con suc-<br>cesso                                                                                                    |  |
|                                                                                   |                                                                       |                                                                                                    |                                                                       | getto e di c                                                                                        | onfigurazione                                                                                                    | ERR = non completato con<br>successo                                                                                                    |  |
|                                                                                   | N.                                                                    | PARAMETRO                                                                                                    | DEF.                                                                  | MENÙ "De<br>LETTURA)                                                                                | ebug" (SOLO                                                                                                    | MIN MAX.                                                                                                    |  |
|                                                                                   | 63                                                                    | Main time                                                                                                    | -                                                                     | tempo cio<br>software (n                                                                            | lo di main                                                                                                    | -                                                                                                    |  |
|                                                                                   | 64                                                                    | max time                                                                                                    | -                                                                     | valore ma                                                                                           | ssimo tempo                                                                                                    | -                                                                                                    |  |
| تې                                                                                | 65                                                                    | free stack                                                                                                    | -                                                                     | minimo sta                                                                                          | ack libero del                                                                                                    | -                                                                                                    |  |
|                                                                                   | 66                                                                    | main<br>100ms time                                                                                                    | -                                                                     | main<br>riservato                                                                                   |                                                                                                    | -                                                                                                    |  |
|                                                                                   | 67                                                                    | max time<br>100 ms                                                                                                    | -                                                                     | riservato                                                                                           |                                                                                                    | -                                                                                                    |  |
|                                                                                   | 68                                                                    | free stack<br>100 ms                                                                                                    | -                                                                     | riservato                                                                                           |                                                                                                    | -                                                                                                    |  |
|                                                                                   | N.                                                                    | PARAMETER                                                                                                    | DEF.                                                                  | MENÙ "Se                                                                                            | nsors" (VISI-                                                                                                    | MIN MAX.                                                                                                    |  |
| ~                                                                                 |                                                                       | _                                                                                                    |                                                                       | MODELLO)                                                                                            | ECONDA DEL                                                                                                    |                                                                                                    |  |
| O,                                                                                | 69                                                                    | Temperature                                                                                                    | -                                                                     | lettura sens<br>ratura incor                                                                        | sore di tempe-<br>rporato (AI1)                                                                                                | -                                                                                                    |  |
|                                                                                   | 70                                                                    | Offset                                                                                                    | 0.0                                                                   | offset lettu<br>temperatur                                                                          | ra sensore di<br>a incorporato                                                                                                 | -10.0 10.0 °C                                                                                                    |  |
|                                                                                   |                                                                       |                                                                                                    |                                                                       | (AI1)                                                                                               |                                                                                                    |                                                                                                    |  |
| 8                                                                                 | DATI                                                                  | TECNICI                                                                                                    |                                                                       |                                                                                                    |                                                                                                    |                                                                                                    |  |
| Scopo                                                                             | del d                                                                 | ispositivo di cor                                                                                                    | nando:                                                                |                                                                                                    | dispositivo di                                                                                                    | comando di funzionamento.                                                                                                    |  |
| Costru<br>Conter                                                                  | zione<br>nitore                                                       | del dispositivo                                                                                                    | di coma                                                               | ando:                                                                                               | dispositivo ele<br>autoestinguer                                                                                               | ettronico incorporato.<br>Ite nero.                                                                                                    |  |
| Catego                                                                            | oria di                                                               | i resistenza al c                                                                                                    | alore e                                                               | al fuoco:                                                                                           | D.                                                                                                    | 111 4 × 76 4 × 25 0 mm                                                                                                    |  |
| omen                                                                              | SIOTI!                                                                |                                                                                                    | pai                                                                   | nnello                                                                                              |                                                                                                    | (4 3/8 x 3 x 1 in)                                                                                                    |  |
|                                                                                   |                                                                       |                                                                                                    | Mo<br>ret                                                             | delli per inst<br>:e                                                                                | allazione a pa-                                                                                                    | 111,4 x 76,4 x 18,5 mm<br>(4 3/8 x 3 x 3/4 in).                                                                                                    |  |
| Metodo                                                                            | o di                                                                  | montaggio del                                                                                                    | dispos                                                                | itivo di co-                                                                                        | a seconda del<br>elastiche di ri                                                                                               | modello, a pannello (con alette<br>tenuta), a parete (con tasselli e                                                                                                    |  |
|                                                                                   |                                                                       |                                                                                                    |                                                                       |                                                                                                    | viti di fissagg                                                                                                    | io) o nelle più comuni scatole                                                                                                    |  |
| Grado                                                                             | di pro                                                                | otezione fornito                                                                                                    | dall'inv                                                              | olucro:                                                                                             | IP30 (IP65 in                                                                                                    | caso di installazione a pannel-                                                                                                    |  |
| Metodo                                                                            | o di co                                                               | onnessione:                                                                                                    | Mo                                                                    | delli per ir                                                                                        | lo).<br>Istallazione a                                                                                                    | morsettiere estraibili a vite                                                                                                    |  |
|                                                                                   |                                                                       |                                                                                                    | pa                                                                    | nnello<br>delli per inst                                                                            | allazione a na-                                                                                                    | per conduttori fino a 1 mm <sup>2</sup> .                                                                                                    |  |
|                                                                                   |                                                                       |                                                                                                    | ret                                                                   | e                                                                                                   |                                                                                                    | conduttori fino a 1 mm <sup>2</sup> .                                                                                                    |  |
| alimen                                                                            | ezze i<br>tazioi                                                      | massime conser<br>ne: 10 m (32,8                                                                                                    | ntite per<br>ft)                                                      | r i cavi di coll                                                                                    | egamento:<br>porta RS-485                                                                                                    | MODBUS: 1.000 m (3.280 ft)                                                                                                    |  |
| porta (<br>- 1.00                                                                 | CAN:<br>00 m                                                          | (3.280 ft) con k                                                                                                    | aud rat                                                               | te 20.000 bau                                                                                       | ud                                                                                                    |                                                                                                    |  |
| - 500                                                                             | m (1<br>m (9                                                          | .640 ft) con baud                                                                                                    | ud rate                                                               | 50.000 baud                                                                                         | I                                                                                                    |                                                                                                    |  |
| - 50 r                                                                            | n (16                                                                 | 4 ft) con baud i                                                                                                    | rate 500                                                              | 0.000 baud.                                                                                         |                                                                                                    |                                                                                                    |  |
| Tempe                                                                             | ratur                                                                 | i (s∠,8 π) usare<br>a di impiego:                                                                                                    | uri cav                                                               | o schermato                                                                                         | da -10 a 55 °                                                                                                    | C (da 14 a 131 °F).                                                                                                    |  |
| Tempe<br>Umidit                                                                   | ratur<br>à di in                                                      | a di immagazzir<br>npiego:                                                                                                    | nament                                                                | 0:                                                                                                  | da -20 a 70 °<br>dal 5 al 95 %                                                                                                 | C (da -4 a 158 °F).<br>o di umidità relativa senza con-                                                                                                    |  |
| Situazi                                                                           | ione                                                                  | di inquinamente                                                                                                    | o del d                                                               | ispositivo di                                                                                       | densa.<br>2.                                                                                                    | · · · · · · · · · · · · · · · · · · ·                                                                                                    |  |
| coman                                                                             | do:                                                                   |                                                                                                    | u                                                                     | , ui                                                                                                |                                                                                                    |                                                                                                    |  |
| Confor<br>RoHS 2                                                                  | mità:<br>2011/                                                        | /65/CE                                                                                                    |                                                                       |                                                                                                    | WEEE 2012/1                                                                                                    | 9/EU                                                                                                    |  |
| regolar                                                                           | mente                                                                 | o REACH (CE) n<br>ne:                                                                                                    | . 1907/                                                               | 2006                                                                                                | EMC 2014/30                                                                                                    | /UE RED 2014/53/UE.<br>15%), 50/60 Hz (+3 Hz)                                                                                                    |  |
|                                                                                   | 2.0                                                                   |                                                                                                    |                                                                       |                                                                                                    | max. 4 VA no                                                                                                    | n isolata o 12 30 VDC, max.                                                                                                    |  |
|                                                                                   |                                                                       |                                                                                                    |                                                                       |                                                                                                    | ∠ w non isola<br>o erogata da i                                                                                                | un controllore)                                                                                                    |  |
| Metodo<br>mando                                                                   | odin<br>):                                                            | nessa a terra d                                                                                                    | el dispo                                                              | sitivo di co-                                                                                       | nessuno.                                                                                                    |                                                                                                    |  |
| Tensione impulsiva nominale: I.<br>Categoria di suvrategione: 220 V               |                                                                       |                                                                                                    |                                                                       |                                                                                                    |                                                                                                    |                                                                                                    |  |
| Classe                                                                            | e str                                                                 | uttura del softw                                                                                                    | are:                                                                  |                                                                                                    | A.                                                                                                    |                                                                                                    |  |
| Orolog<br>Deriva                                                                  | io:<br>dell'o                                                         | prologio:                                                                                                    |                                                                       |                                                                                                    | batteria secor<br>≤ 55 s/mese                                                                                                  | ndaria al litio incorporata.<br>a 25 °C (77 °F).                                                                                                    |  |
| Autono                                                                            | omia<br>dell'a                                                        | della batteria d<br>limentazione:                                                                                                    | ell'orolo                                                             | gio in man-                                                                                         | 6 mesi.                                                                                                    |                                                                                                    |  |
| Tempo                                                                             | di ca                                                                 | rica della batte                                                                                                    | ria dell'                                                             | orologio:                                                                                           | 24 h (la                                                                                                    | batteria viene caricata                                                                                                    |  |
| - Visualizzazioni: display grafico TF                                             |                                                                       |                                                                                                    |                                                                       |                                                                                                    | o TFT touch-screen a colori.                                                                                                   |                                                                                                    |  |
| Buzzer di allarme: ind<br>Sensori incorporati: di                                 |                                                                       |                                                                                                    |                                                                       |                                                                                                    | incorporato.<br>di temperatur                                                                                                  | a (a seconda del modello).                                                                                                    |  |
| Campo                                                                             | o di n<br>ato:                                                        | nisura sensore                                                                                                    | di tem                                                                | peratura in-                                                                                        | 0 40 °C (32<br>a 25 °C in aris                                                                                                 | 2 104 °F); precisione ±0,5 °C<br>a statica.                                                                                                    |  |
| II valo                                                                           | re di                                                                 | temperatura sa                                                                                                    | rà misu<br>20 ~ !                                                     | urato con la o                                                                                      | corretta compe                                                                                                    | nsazione dopo che il dispositivo                                                                                                    |  |
| e stato<br>Porte o                                                                | di con                                                                | so per almeno:<br>nunicazione:                                                                                                    | su min.                                                               |                                                                                                    |                                                                                                    | 1                                                                                                    |  |
| 1 porta                                                                           | a RS-                                                                 | 485 MODBUS                                                                                                    | 1 p                                                                   | oorta CAN                                                                                           | _                                                                                                    | 1 porta USB.                                                                                                    |  |
|                                                                                   |                                                                       |                                                                                                    |                                                                       |                                                                                                    |                                                                                                    |                                                                                                    |  |
|                                                                                   | 1                                                                     |                                                                                                    |                                                                       |                                                                                                    |                                                                                                    |                                                                                                    |  |
| X                                                                                 | ATT<br>II di                                                          | ENZIONE<br>spositivo deve                                                                                                    | essere                                                                | smaltito secc                                                                                       | ondo le normati                                                                                                    | ive locali in merito alla raccolta                                                                                                    |  |
| /H®\                                                                              | delle apparecchiature elettriche ed elettroniche.                     |                                                                                                    |                                                                       |                                                                                                    |                                                                                                    |                                                                                                    |  |
|                                                                                   |                                                                       |                                                                                                    |                                                                       |                                                                                                    |                                                                                                    |                                                                                                    |  |
| Questo dei diritti                                                                | docum                                                                 | nento e le soluzio                                                                                                    | ni in ess                                                             | so contenute s                                                                                      | sono proprietà in<br>il divieto accelut                                                                                        | tellettuale EVCO tutelata dal Codio                                                                                                    |  |
| Questo dei diritt<br>che parz                                                     | docum<br>ti di pi<br>ziale c                                          | nento e le soluzio<br>roprietà Industria<br>lei contenuti se r                                                                            | ni in ess<br>ile (CPI)<br>ion espr                                    | so contenute s<br>. EVCO pone i<br>essamente au                                                     | sono proprietà in<br>il divieto assoluto<br>torizzata da EVC                                                                   | tellettuale EVCO tutelata dal Codic<br>o di riproduzione e divulgazione an<br>O stessa. Il cliente (costruttore, in<br>alla configurazione del municipi                                                                                         |  |
| Questo o<br>dei diritt<br>che parz<br>stallator<br>EVCO no                        | docum<br>tidip<br>zialec<br>eou<br>onsia                              | nento e le soluzio<br>roprietà Industria<br>lei contenuti se r<br>tente finale) si a<br>assume alcuna re                                  | ni in ess<br>ile (CPI)<br>ion espr<br>assume<br>sponsab               | so contenute s<br>. EVCO pone i<br>essamente au<br>ogni responsa<br>ilità in merito                 | sono proprietà in<br>il divieto assoluto<br>torizzata da EVC<br>abilità in merito<br>ai possibili errori                       | tellettuale EVCO tutelata dal Codic<br>o di riproduzione e divulgazione an<br>O stessa. Il cliente (costruttore, in<br>alla configurazione del dispositivo<br>riportati e si riserva il diritto di ap                                           |  |
| Questo o<br>dei diritt<br>che parz<br>stallator<br>EVCO no<br>portare<br>nalità e | docum<br>ti di pr<br>ziale c<br>e o u<br>on si a<br>qualsi<br>di sicu | nento e le soluzio<br>roprietà Industria<br>lei contenuti se r<br>tente finale) si a<br>assume alcuna re<br>asi modifica in qu<br>urezza. | ni in ess<br>ale (CPI)<br>non espr<br>assume<br>sponsab<br>ualsiasi r | so contenute s<br>. EVCO pone i<br>essamente au<br>ogni responsa<br>ilità in merito<br>momento senz | sono proprietà in<br>il divieto assoluto<br>torizzata da EVC<br>abilità in merito<br>ai possibili errori<br>za pregiudicare le | tellettuale EVCO tutelata dal Codic<br>o di riproduzione e divulgazione an<br>O stessa. Il cliente (costruttore, in<br>alla configurazione del dispositivo<br>riportati e si riserva il diritto di ap<br>e caratteristiche essenziali di funzio |  |

| 12. | <b>~</b> | Toccare l'area ENTER.                                                                                                    |  |  |
|-----|----------|----------------------------------------------------------------------------------------------------|--|--|
| 13. | ( A      | Toccare l'area UP o l'area DOWN per selezionare "Restore from<br>USB"/"Save on USB" (per selezione campo "USB Key") o per<br>selezionare "Restore from memory"/ "Save on memory" (per<br>selezione campo "Backup Memory"). |  |  |
| 14. | -        | Toccare l'area ENTER: verrà avviato l'upload/download della con-<br>figurazione.                                                                                                    |  |  |
| 15. | esc      | Toccare più volte l'area ESCAPE per ritornare alle visualizzazioni<br>precedenti.                                                                                                    |  |  |

## 6 FUNZIONI SUPPLEMENTARI

6.1 Accesso ai menù "Info", "Diagnostic" e "Debug" (solo lettura)

| 1. | Toccare la parte ba | ssa del display per visualizzare le aree sensibili.                                 |
|----|---------------------|-------------------------------------------------------------------------------------|
| 2. | ٢                   | Toccare l'area USER: il display visualizzerà il menù "Network Sta-<br>tus(CAN)".    |
| 3. | ┛                   | Toccare l'area ENTER: il display visualizzerà il menù "V-COLOR BROWS".              |
| 4. | $\mathbf{A}$        | Toccare l'area UP o l'area DOWN entro 15 s per selezionare un menù.                 |
| 5. | -                   | Toccare l'area ENTER.                                                               |
| 6. | esc                 | Toccare più volte il tasto ESCAPE per ritornare alle visualizzazioni<br>precedenti. |

# 7 PARAMETRI DI CONFIGURAZIONE

| 0 | N. | PARAMETRO | DEF. | MENÙ "Info" (SOLO LET-<br>TURA) | MIN MAX. |
|---|----|-----------|------|---------------------------------|----------|
|   | 1  | PROJ      | -    | informazioni progetto           | -        |

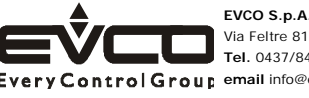

EVCO S.p.A. Via Feltre 81, 32036 Sedico (BL) ITALY Tel. 0437/8422 | Fax 0437/83648 Every Control Group email info@evco.it | web www.evco.it